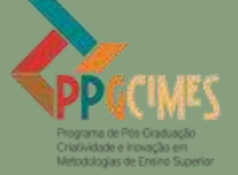

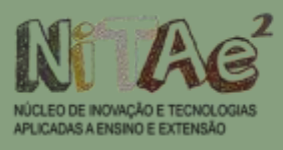

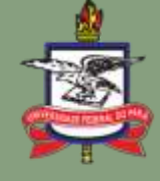

UNIVERSIDADE FEDERAL DO PARÁ NÚCLEO DE INOVAÇÃO E TECNOLOGIAS APLICADAS A ENSINO E EXTENSÃO PROGRAMA DE PÓS-GRADUAÇÃO CRIATIVIDADE E INOVAÇÃO EM METODOLOGIAS DE ENSINO SUPERIOR MESTRADO PROFISSIONAL EM ENSINO

Caderno

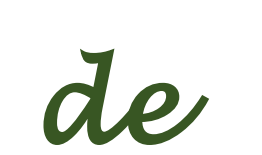

Oríentação

BELÉM - PARÁ 2021

# CADERNO DE ORIENTAÇÃO DO SOFTWARE INTITULADO SISTEMA INTELIGENTE DE ENSINO DA LEITURA (SIEL)

Elaborado por Ana Cleia Maciel Baia Universidade Federal do Pará (UFPA) cleiamaciel.13@gmail.com

Olá, educador (a)!

Este é um Caderno de Orientações para o uso do software intitulado Sistema Inteligente de Ensino da Leitura (SIEL), para desenvolver atividades de acordo com a necessidade do professor em sua aula. Esse Caderno de Orientações do SIEL é elemento da dissertação de Mestrado Profissional do Programa de Pós-Graduação Criatividade e Inovação em Metodologias de Ensino Superior (PPGCIMES), do Núcleo de Inovação e Tecnologia Aplicadas a Ensino e Extensão (NITAE<sup>2</sup>), da Universidade Federal do Pará (UFPA), e tem como finalidade sugerir o uso do software SIEL no contexto educativo em que os docentes possam desenvolver atividades para os discentes de Cursos de Licenciatura em Letras, com Habilitação em Língua Inglesa.

A proposta foi desenvolvida entre 2019 e 2021, como produto da dissertação da mestranda <u>Ana Cleia Maciel Baia</u>, discente do Mestrado Profissional do Programa de Pós-Graduação Criatividade e Inovação em Metodologias de Ensino Superior, do Núcleo de Inovação e Tecnologias Aplicadas a Ensino e Extensão (NITAE<sup>2</sup>), da Universidade Federal do Pará (UFPA).

Sob orientação do **Dionne Cavalcante Monteiro**, doutor em Engenharia Elétrica pela Universidade Estadual de Campinas.

No entanto, essa é uma sugestão para auxiliar docentes do ensino superior para que diferenciem seus métodos, construindo uma participação com seus alunos no processo de ensino e aprendizagem no contexto educacional.

O procedimento do uso do software SIEL pode ser replicável pelo docente de outra disciplina ou até mesmo outro curso. Deste modo, este Caderno de Orientações do software SIEL não tem a sugestão de engessar e nem de limitar o lado criativo do educador (a); seu intuito, na verdade, é o de apresentar determinadas orientações para o processo de ensino e aprendizagem por meio do desenvolvimento de atividades dentro do software SIEL.

Esse software SIEL funciona somente em computadores. Ainda não foi testado para celular.

#### PASSO A PASSO DO SOFTWARE SIEL

Professor (a),

O Caderno de Orientações para o uso do software intitulado Sistema Inteligente de Ensino da Leitura (SIEL) foi desenvolvido para você, professor que busca mudanças sobre modos de ensinar, e que sempre está procurando uma nova roupagem para modificar os modos de instruir-se e, assim, implementar estratégias para reforço do conteúdo, envolvendo o aluno no seu processo de ensino e aprendizagem.

A princípio, você não precisa se preocupar em criar sessões. O SIEL já contém um repertório com nove sessões prontas para uso, que estão baseadas nas 9 unidades do livro Touchstone Student's Book 1, em que autora fez translado das atividades do livro físico para as sessões do SIEL em formato digital. Portanto, o software já está disponível para ser usado.

No entanto, se você, educador, agora quer fazer suas promoções das novas sessões de reforço, segue abaixo os passos para você chegar lá.

O Caderno de Orientações está organizado em sequência de captura de telas, com o objetivo de apresentar o passo a passo de como é o desenvolvimento para entrar no software e, assim, chegar às programações das atividades que serão utilizadas na disciplina de Língua Inglesa I. As atividades programadas são apresentadas para demonstrar que é possível realizar essa adaptação de acordo com a necessidade do educador, a partir dos conteúdos escolhidos com antecipação por você.

Vamos começar? Uma excelente produção!

#### 1° Passo: Conhecer como o SIEL funciona

O software SIEL (Sistema Inteligente de Ensino a Leitura) utilizado neste trabalho foi desenvolvido baseado no programa de ensino "Aprendendo a Ler e Escrever em Pequenos Passos" (ALEPP), desenvolvido por psicólogos na Universidade Federal de São Carlos (UFSCar). O software faz uma descrição do processo de análise e desenvolvimento de tarefas de emparelhamento do modelo Matching To Sample (MTS) para o ensino e aprendizagem. O emparelhamento a esse modelo é possível ser usado para estimular o processo de reforço através da percepção, reforçando os conteúdos. Ele é baseado na Análise Comportamental.

# 2º Passo: Instalando o Software no seu computador

Para iniciar, é preciso que você, educador, acesse a pasta que vai estar disponível no drive da autora deste trabalho, e então baixar a pasta no seu computador.

### 3° Passo: Conhecendo por dentro do Sistema

A Figura abaixo apresenta a visão geral de dentro da pasta SIEL, em que se tem as pastas sons, imagens e sessões prontas, que podem ser editadas. Há também o HTML do software.

| Nome                                        | Data de modificação | Тіро              | Tamanho |
|---------------------------------------------|---------------------|-------------------|---------|
| css                                         | 09/12/2020 14:44    | Pasta de arquivos |         |
| csv                                         | 09/12/2020 14:44    | Pasta de arquivos |         |
| fonts                                       | 09/12/2020 14:44    | Pasta de arquivos |         |
| 📕 js                                        | 09/12/2020 14:44    | Pasta de arquivos |         |
| 📙 palavras                                  | 09/12/2020 14:44    | Pasta de arquivos |         |
| 📊 reforco                                   | 09/12/2020 14:44    | Pasta de arquivos |         |
| 📊 res                                       | 09/12/2020 14:44    | Pasta de arquivos |         |
| 🧧 inicial                                   | 09/12/2020 14:44    | Firefox HTML Doc  | 5 KB    |
| 🖺 sessaoIngles - Clothing and Acessories    | 05/12/2020 09:36    | Arquivo de Valore | 2 KB    |
| 🖺 sessaoIngles - Clothing and Acessories    | 05/12/2020 09:36    | Arquivo de Valore | 2 KB    |
| 🖺 sessaoIngles - Clothing and Acessories- T | 05/12/2020 09:36    | Arquivo de Valore | 4 KB    |
| 🖺 sessaoIngles - Countries-PósTeste-Unit 9  | 05/12/2020 09:36    | Arquivo de Valore | 2 KB    |
| 🖺 sessaoIngles - Countries-Pré Teste-Unit 9 | 05/12/2020 09:36    | Arquivo de Valore | 2 KB    |
| 🖺 sessaoIngles - Countries-Treinamento-U    | 05/12/2020 09:36    | Arquivo de Valore | 3 KB    |
| 🖺 sessaolngles - Diferença dos sons-Pré tes | 05/12/2020 09:36    | Arquivo de Valore | 2 KB    |
| 🖺 sessaolngles - Diferença dos sons-Pró tes | 05/12/2020 09:36    | Arquivo de Valore | 2 KB    |
| 🔊 sessaolngles - Diferença dos sons-Treina  | 05/12/2020 09:36    | Arquivo de Valore | 4 KB    |
| 🔊 sessaoIngles - family members-Pré teste   | 05/12/2020 09:36    | Arquivo de Valore | 2 KB    |
| 🖺 sessaoIngles - family members-Prós test   | 05/12/2020 09:36    | Arquivo de Valore | 2 KB    |
| 🗟 sessaoIngles - family members-Trinamen    | 05/12/2020 09:36    | Arquivo de Valore | 5 KB    |
| 🖺 sessaoIngles - Neighborhood places-Pós    | 05/12/2020 09:36    | Arquivo de Valore | 2 KB    |
| 🔊 sessaolngles - Neighborhood places-Pré    | 05/12/2020 09:36    | Arquivo de Valore | 2 KB    |
| 🔊 sessaolngles - Neighborhood places-Trei   | 05/12/2020 09:36    | Arquivo de Valore | 3 KB    |

| Pasta  | Aberta     | do  | SIEL |
|--------|------------|-----|------|
| I abea | 1 10 01 00 | ~~~ |      |

Fonte: Tela capturada pela autora/2021.

# 4º Passo: Como Desenvolver Uma sessão: A exemplo da sessão "*Cartoon*", que já está disponível dentro do software SIEL pronta para uso.

### 5° Passo: Pasta com o arquivo do SIEL

Para iniciar e ter acesso ao programa Sistema Inteligente de Ensino da Leitura (SIEL) e fazer uso das atividades deste trabalho, ou até mesmo adaptar da melhor forma

para atender às possíveis necessidades da sua disciplina, é repassada a pasta do arquivo do programa para o seu computador, como mostra a Figura 1 a seguir:

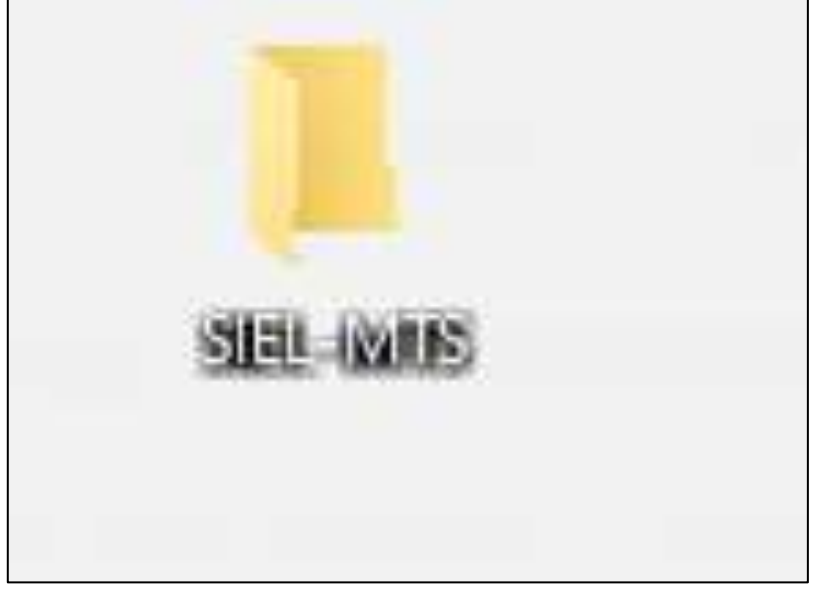

Figura 1 - Pasta com o arquivo do SIEL

Fonte: Tela capturada pela autora/2020.

# 6º Passo: Abrir a pasta

Ao abrir a pasta de arquivo que está no computador, você terá essa imagem, que apresenta uma visão geral de todos os detalhes de dentro da pasta do SIEL para começar a familiarização com o software. Na pasta em que está escrito **Palavras**, é onde o professor vai fazer sua curadoria e salvar seus sons e imagens em suas devidas pastas como podemos observar na figura 2.

| 8                                                                                                    |                     |                   |         |  |  |  |  |  |  |
|----------------------------------------------------------------------------------------------------|---------------------|-------------------|---------|--|--|--|--|--|--|
| Nome                                                                                                    | Data de modificação | Тіро              | Tamanho |  |  |  |  |  |  |
| css                                                                                                    | 09/12/2020 14:44    | Pasta de arquivos |         |  |  |  |  |  |  |
| csv                                                                                                    | 09/12/2020 14:44    | Pasta de arquivos |         |  |  |  |  |  |  |
| fonts                                                                                                    | 09/12/2020 14:44    | Pasta de arquivos |         |  |  |  |  |  |  |
| 📙 js                                                                                                    | 09/12/2020 14:44    | Pasta de arquivos |         |  |  |  |  |  |  |
| palavras                                                                                                    | 09/12/2020 14:44    | Pasta de arquivos |         |  |  |  |  |  |  |
| reforco                                                                                                    | 09/12/2020 14:44    | Pasta de arquivos |         |  |  |  |  |  |  |
| res in the second second secon | 09/12/2020 14:44    | Pasta de arquivos |         |  |  |  |  |  |  |
| 🧧 inicial                                                                                                    | 09/12/2020 14:44    | Firefox HTML Doc  | 5 KB    |  |  |  |  |  |  |
| 🔊 sessaoIngles - Clothing and Acessories                                                                                                    | 05/12/2020 09:36    | Arquivo de Valore | 2 KB    |  |  |  |  |  |  |
| 🔊 sessaoIngles - Clothing and Acessories                                                                                                    | 05/12/2020 09:36    | Arquivo de Valore | 2 KB    |  |  |  |  |  |  |
| 🔊 sessaoIngles - Clothing and Acessories- T                                                                                                    | 05/12/2020 09:36    | Arquivo de Valore | 4 KB    |  |  |  |  |  |  |
| 🔊 sessaolngles - Countries-PósTeste-Unit 9                                                                                                    | 05/12/2020 09:36    | Arquivo de Valore | 2 KB    |  |  |  |  |  |  |
| 🔊 sessaolngles - Countries-Pré Teste-Unit 9                                                                                                    | 05/12/2020 09:36    | Arquivo de Valore | 2 KB    |  |  |  |  |  |  |
| 🔊 sessaolngles - Countries-Treinamento-U                                                                                                    | 05/12/2020 09:36    | Arquivo de Valore | 3 KB    |  |  |  |  |  |  |
| 🔊 sessaolngles - Diferença dos sons-Pré tes                                                                                                    | 05/12/2020 09:36    | Arquivo de Valore | 2 KB    |  |  |  |  |  |  |
| 🔊 sessaolngles - Diferença dos sons-Pró tes                                                                                                    | 05/12/2020 09:36    | Arquivo de Valore | 2 KB    |  |  |  |  |  |  |
| 🔊 sessaolngles - Diferença dos sons-Treina                                                                                                    | 05/12/2020 09:36    | Arquivo de Valore | 4 KB    |  |  |  |  |  |  |
| 🔊 sessaolngles - family members-Pré teste                                                                                                    | 05/12/2020 09:36    | Arquivo de Valore | 2 KB    |  |  |  |  |  |  |
| 🔊 sessaolngles - family members-Prós test                                                                                                    | 05/12/2020 09:36    | Arquivo de Valore | 2 KB    |  |  |  |  |  |  |
| 🔊 sessaolngles - family members-Trinamen                                                                                                    | 05/12/2020 09:36    | Arquivo de Valore | 5 KB    |  |  |  |  |  |  |
| 🔊 sessaolngles - Neighborhood places-Pós                                                                                                    | 05/12/2020 09:36    | Arquivo de Valore | 2 KB    |  |  |  |  |  |  |
| 🔊 sessaolngles - Neighborhood places-Pré                                                                                                    | 05/12/2020 09:36    | Arquivo de Valore | 2 KB    |  |  |  |  |  |  |
| 🔊 sessaolngles - Neighborhood places-Trei                                                                                                    | 05/12/2020 09:36    | Arquivo de Valore | 3 KB    |  |  |  |  |  |  |

Figura 2 - O arquivo do SIEL

Fonte: Tela capturada pela autora/2021.

A imagem acima mostra o programa sendo aberto ao clicar na pasta "Palavras", onde devem ser salvos as imagens e sons depois da sua curadoria. Observe na figura 3.

| SPlayer > palavras |                     |                   |         |
|--------------------|---------------------|-------------------|---------|
| 🕤 🕞 Photo Print    |                     |                   |         |
| Nome               | Data de modificação | Тіро              | Tamanho |
| 📙 img              | 09/12/2020 14:47    | Pasta de arquivos |         |
| sfx                | 09/12/2020 14:49    | Pasta de arquivos |         |

Figura 3- Pastas de Imagens e Sons

Fonte: Tela capturada pela autora/2021.

## 7º Passo: Pesquisa das imagens e sons

Para que o sistema do software tenha seu processamento correto com as imagens e sons, é preciso atentar na hora da curadoria de verificar o tipo correto do arquivo que é compatível com o software. O arquivo de imagens deve ser do tipo Jpeg, ou seja, terminar com a extensão jpeg. O arquivo de sons deve ser do tipo Wav, em que o nome do arquivo deve finalizar com a extensão wav.

Uma dica para trabalhar com editor de som é o programa **Audacity**. Com ele, pode-se editar fazendo os cortes necessários, remoção de ruídos entre outras gamas de facilidades. As imagens são possíveis de utilizar através da ferramenta de captura de tela.

O nome dos arquivos de sons e imagens tem que ter correlação com o que será trabalhado como mostra a figura 4. Para a palavra "book', os arquivos de som e imagem devem ter os seguintes nomes: book.wav e book.jpeg, respectivamente. Essa regra deverá ser utilizada para todos os estímulos de imagem e sons inseridos no SIEL. Lembrando que é recomendável usar imagens gratuitas de códigos livres de direitos autorais.

| ARAR A     | had     | Dag Star  | Dasketball | bed   | belt        | bing           | book store | book         | bening      | bacelet    |
|------------|---------|-----------|------------|-------|-------------|----------------|------------|--------------|-------------|------------|
| Brother    | cartoon | celiphone | chinese    | Cleck |             | ()<br>dad      | deed       | deck         | documentary | dink coffe |
| A drugstow | Tather  | football  | gene shaw  | ginus | grandfathar | grandmether    | Star Star  | a la         | * (m.       | hospital   |
| 2          | -       | Ralian    | Japanese   |       | korean      | A fitter music | meney      | Atival o Win | dows        | necklace   |

Figura 4– Salvamento das imagens

Fonte: Tela capturada pela autora/2021.

A próxima captura de tela a ser visualizada na figura 5 é a pasta com os sons. Se for optado em salvar a nomeação tanto da imagem quanto do som, todas as letras devem estar em minúsculo ou maiúsculo, e devem seguir dessa forma para todos os arquivos.

| Photo Phot           Nume         Num         Titule         Anticles participen.         Alturn         ************************************                                                                                                    | SPlayer + palarter + | afa:      |                           | ✓ Ø ≥ Pequinents |
|----------------------------------------------------------------------------------------------------|----------------------|-----------|---------------------------|------------------|
| Nu. Traie Attate participant. Allium     Image: State State S                                                                                                    | + 🔘 Photo Print      |           |                           |                  |
| <pre># erobicit<br/># spin<br/># bed<br/># bed<br/>#</pre> | Taurne               | Nu. TRule | Articles participan Album |                  |
| <ul> <li>4 pla</li> <li>4 pla</li> <li>4 bad</li> <li>4 bad</li> <li>4 bad</li> <li>5 bad</li> <li>5 bad</li> <li>5 bad</li> <li>6 bad</li> <li>6 bad</li> <li>6 bad</li> <li>6 bad</li> <li>6 bad</li> <li>6 bad</li> <li>7 bad</li> <li>8 bad</li> <li>8 bad</li> <li>8 bad</li> <li>9 bad</li> <li>9 bad</li> &lt;</ul>                                                                                                    | a serobica           |           |                           |                  |
| <ul> <li>bef</li> <li>bef</li> <li>bes</li> <li>bet</li> <li>bet</li></ul>                                                                                                    | e apto               |           |                           |                  |
|                                                                                                    | i bef                |           |                           |                  |
| belt     bel     bel     bel     bel     bel     bel     bel     bel     bol     bol                                                                                                    | a bei                |           |                           |                  |
| bet     bet     bet     bet     bot     bot                                                                                                    | · besternal          |           |                           |                  |
| ★ bet Incis Incis I                                                                                                    | the best             |           |                           |                  |
|                                                                                                    | a bell               |           |                           |                  |
|                                                                                                    | i hica               |           |                           |                  |
|                                                                                                    | i biking             |           |                           |                  |
| bok     bok                                                                                                    | a boce               |           |                           |                  |
|                                                                                                    | i bele               |           |                           |                  |
| ★ book<br>bowkny<br>★ bowkny<br>★ bowkny<br>★ bowkny<br>★ bowkny<br>★ bowkny<br>★ bowkny<br>★ bowkny<br>★ cameb<br>★ cameb<br>★ ca                                                                                                    | Book more            |           |                           |                  |
| besche     besche                                                                                                    | . book               |           |                           |                  |
| ★ brankt<br>bother<br>cameb<br>careb<br>cateb<br>catebook<br>catebook<br>catebok                                                                                                    | in bowing            |           |                           |                  |
| bother     canab     canab     canab     catabone     catabone     catabone     cothere                                                                                                    | w bracalat           |           |                           |                  |
| ≩ cameb<br>a careta<br>a careta<br>a c                                                                                                    | withouther           |           |                           |                  |
| E caneta<br>E caneta<br>E catulos<br>E caliphone<br>E caliphone<br>E caliphone<br>E caliphone<br>E caliphone<br>E caliphone                                                                                                    | amelo                |           |                           |                  |
| ration     zalphone     calphone     thinge     constant                                                                                                    | a caneta             |           |                           |                  |
| caliphone     chinose     constants                                                                                                    | artaen               |           |                           |                  |
| E caliptore                                                                                                    | a cavele             |           |                           |                  |
| E three                                                                                                    | · caliptiona         |           |                           |                  |
| e                                                                                                    | a shinese            |           |                           |                  |
|                                                                                                    | Contractor .         |           |                           |                  |

Fonte: Tela capturada pela autora/2021.

# 8° Passo: Abertura dos repertórios (sessões) Comma Separated Values (CSV)

Dentro do arquivo repassado para o seu computador, existem sessões prontas que você pode fazer uma cópia e editar para iniciar a sua programação. Na captura de tela abaixo é demonstrado que para fazer essa edição, é preciso clicar em cima da sessão com o **botão direito** e clicar em "abrir com bloco de notas" como podemos observar na figura 6.

| Computador > Área d    | e Trabalho → MTSPIayer →                                             |   |                             |
|------------------------|----------------------------------------------------------------------|---|-----------------------------|
| Photo Print            | Abrir                                                                |   |                             |
| Nome                   | Imprimir                                                             |   |                             |
| css                    | Editar                                                               |   |                             |
| csv                    | S Compartilhar com o Skype                                           |   |                             |
| fonts                  | Verificar Virus                                                      |   |                             |
| 📊 js                   | Verificar a reputação po KSN                                         |   |                             |
| palavras               | Kacherchy Application Advicer                                        |   |                             |
| reforco                |                                                                      |   |                             |
| res                    | 🖻 Compartilhar                                                       | ſ |                             |
| inicial                | Abrir com                                                            | > | Bloco de notas              |
| 💼 sessaolngles - Cau   | Conceder acesso a                                                    | > | XII Excel 2016              |
| 👪 sessaolngles - Cau   | Add to archive                                                       |   | 🔄 WordPad                   |
| sessaolngles - Cau     | Add to "sessaolngles - Cauntries-PósTeste-Unit 9.rar"                |   | Procurar na Microsoft Store |
| sessaolngles - Clo     | Compress and email                                                   |   | Escolher outro aplicativo   |
| sessaolngles - Clo     | Compress to "sessaoIngles - Cauntries-PósTeste-Unit 9.rar" and email |   |                             |
| sessaolngles - Clo     | Restaurar versões anteriores                                         |   |                             |
| sessaolngles - Dife    |                                                                      |   |                             |
| sessaoingles - Dife    | Enviar para                                                          | > |                             |
| sessaoingles - Dife    | Recortar                                                             |   |                             |
| sessaoingles - fam     | Copiar                                                               |   |                             |
| Sessaoingles - fam     | Criar atalho                                                         |   |                             |
| sessaoingles - fam     | Eveluir                                                              |   |                             |
| sessaoingles - Nei     | Penomear                                                             |   |                             |
| Maj sessaoingles - Nei |                                                                      |   |                             |
| o 1,37 KB              | Propriedades                                                         |   |                             |

Figura 6 – Abertura com bloco de notas

Fonte: Tela capturada pela autora/2021.

# 9° Passo: Bloco de notas aberto

Ao clicar em abrir o programa com arquivos CSV, no bloco de notas, há a seguinte tela para iniciar a programação da atividade, como mostra a figura 7. Perceba que na lateral esquerda existem letras que são as nomenclaturas das tarefas, que serão detalhadas no 10° passo.

Figura 7 – Bloco de Notas

| scale of ges contact of a state of a state o |
|----------------------------------------------------------------------------------------------------|
| Arquivo Editar Formatar Ecibir Ajuda                                                                                                    |
| Tipo de Tarefa;Modelo;Comp1;Comp2;Comp3;Comp5;Comp5;Comp5;Comp8;Comp9;Comp10;Comp11;Comp12;Comp13;Comp14;Comp14;Comp                                                                                                    |
| A8;spanish;turkish;chinese;portuguese;;;;;;;;;;;;                                                                                                    |
| AB:japanese;italian;korean;russian;::::::::::                                                                                                    |
| AB:turkish:chinese:portuguese:japanese:::::::::                                                                                                    |
| AB;chinese;portuguese;japanese;italian;;;;;;;;;;;;;;;;;;;;;;;;;;;;;;;;;;;                                                                                                    |
| A8:portuguese:japanese:spanish:russian:::::::::                                                                                                    |
| A8:italian:chinese:portuguese:spanish::::::::::                                                                                                    |
| AB:korean:portuguese:japanese:turkish:                                                                                                    |
| Að;russian;turkish;chinese;portuguese;;;;;;;;;;;;;;;;;;;;;;;;;;;;;;;;;;                                                                                                    |
| AC:spanish;turkish;chinese;portuguese;;;;;;;;;;;;;;;;;;;;;;;;;;;;;;;;;;                                                                                                    |
| AC: japanese:italian:korean:russian:::::::::::                                                                                                    |
| AC;turkish;chinese;portuguese;japanese;;;;;;;;;;;                                                                                                    |
| AC;chinese;portuguese;japanese;italian;;;;;;;;;;;;;;;;;;;;;;;;;;;;;;;;;;;                                                                                                    |
| AC;portuguese;japanese;spanish;russian;;;;;;;;;;;;;;;;;;;;;;;;;;;;;;;;;;;                                                                                                    |
| AC; Italian; chinese; portuguese; spanish; ; ; ; ; ; ; ; ; ; ; ; ; ; ; ; ; ; ;                                                                                                     |
| AC;korean;portuguese;japanese;turkish;;;;;;;;;;;;;;;;;;;;;;;;;;;;;;;;;;;;                                                                                                    |
| AC;russian;turkish;chinese;portuguese;;;;;;;;;;;;;;;;;;;;;;;;;;;;;;;;;;                                                                                                    |
| CB;spanish;turkish;chinese;portuguese;;;;;;;;;;;;;;;;;;;;;;;;;;;;;;;;;;                                                                                                    |
| CB;japanese;italian;korean;russian;;;;;;;;;;;;;;;;;;;;;;;;;;;;;;;;;;;                                                                                                    |
| (8;turkish;chinese;portuguese;japanese;;;;;;;;;;;;;;;;;;;;;;;;;;;;;;;;;;;                                                                                                    |
| C8;chinese;portuguese;japanese;italian;;;;;;;;;;;;;;;;;;;;;;;;;;;;;;;;;;;                                                                                                    |
| C8;portuguese;japanese;spanish;russian;;;;;;;;;;;;;;;;;;;;;;;;;;;;;;;;;;;                                                                                                    |
| CB;italian;chinese;portuguese;spanish;;;;;;;;;;;;;;;;;;;;;;;;;;;;;;;;;;;;                                                                                                    |
| (8;korean;portuguese;japanese;turkish;;;;;;;;;;;;;;;;;;;;;;;;;;;;;;;;;;;;                                                                                                    |
| C8;russian;turkish;chinese;portuguese;;;;;;;;;;;;;;;;;;;;;;;;;;;;;;;;;;                                                                                                    |
|                                                                                                    |
|                                                                                                    |

Fonte: Tela capturada pela autora/2021.

### 10° passo: Nomenclaturas de Tarefas

Logo que o bloco de notas esteja aberto é preciso conhecer as nomenclaturas, que são letras para identificar cada formato de estímulo. Para promover a terminologia dos caracteres de tarefas, coloca-se como códigos em letras para identificar cada formato de cada estímulo. Por exemplo, A letra "A" é usada para simular um estímulo sonoro, a letra "B" é usada para simular uma imagem, a letra "C" é um texto impresso, e a Letra "E" representa texto para sílaba. Portanto, uma relação de "som e imagem" é chamada de "tarefa do tipo AB", em que a primeira letra indica sempre o padrão e a segunda letra as opções de resposta a serem escolhidas.

A seguir são apresentadas as nomenclaturas de uma sessão intitulada "**Types of TV shows**", construída no software educacional do programa SIEL com aplicação das letras que resultam em um estímulo com as tarefas em formato *Matching to Sample* (MTS).

**Tipo de Relação entre Tarefas MTS <u>AB</u>:** Diante da instrução falada *"Cartoon"*, o aluno deverá selecionar a figura do *"Cartoon"*. Observe na figura 8:

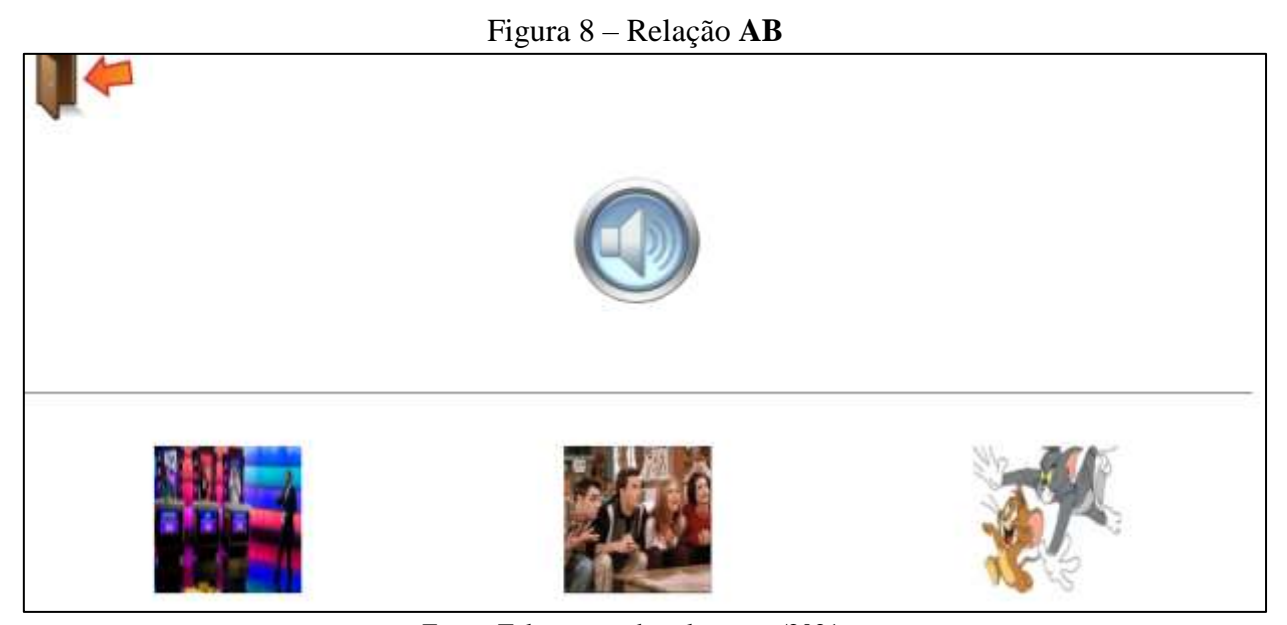

Fonte: Tela capturada pela autora/2021.

**Tipo de Relação entre Tarefas MTS** <u>AC</u>: Na instrução falada "*Cartoon*", o aluno deverá selecionar a palavra escrita "*Cartoon*" como podemos observa na figura 9.

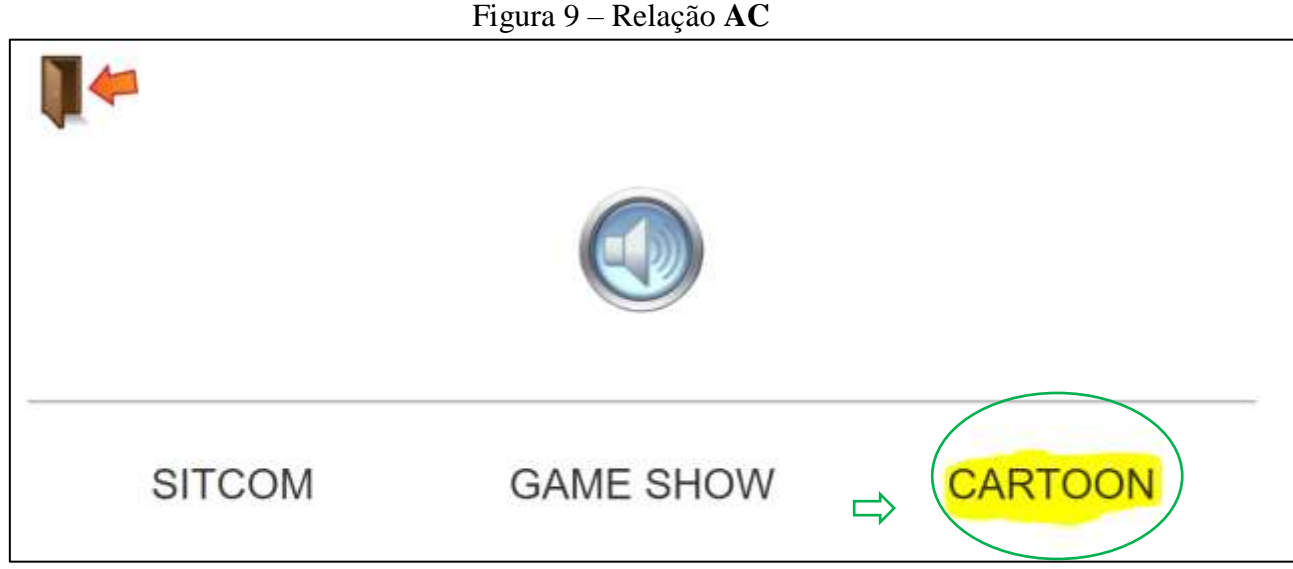

Fonte: Tela capturada pela autora/2021.

Tipo de Relação entre Tarefas MTS CB: Perante a palavra falada "Cartoon",

o discente deve selecionar a Figura correspondente a "Cartoon" como mostra a figura 10.

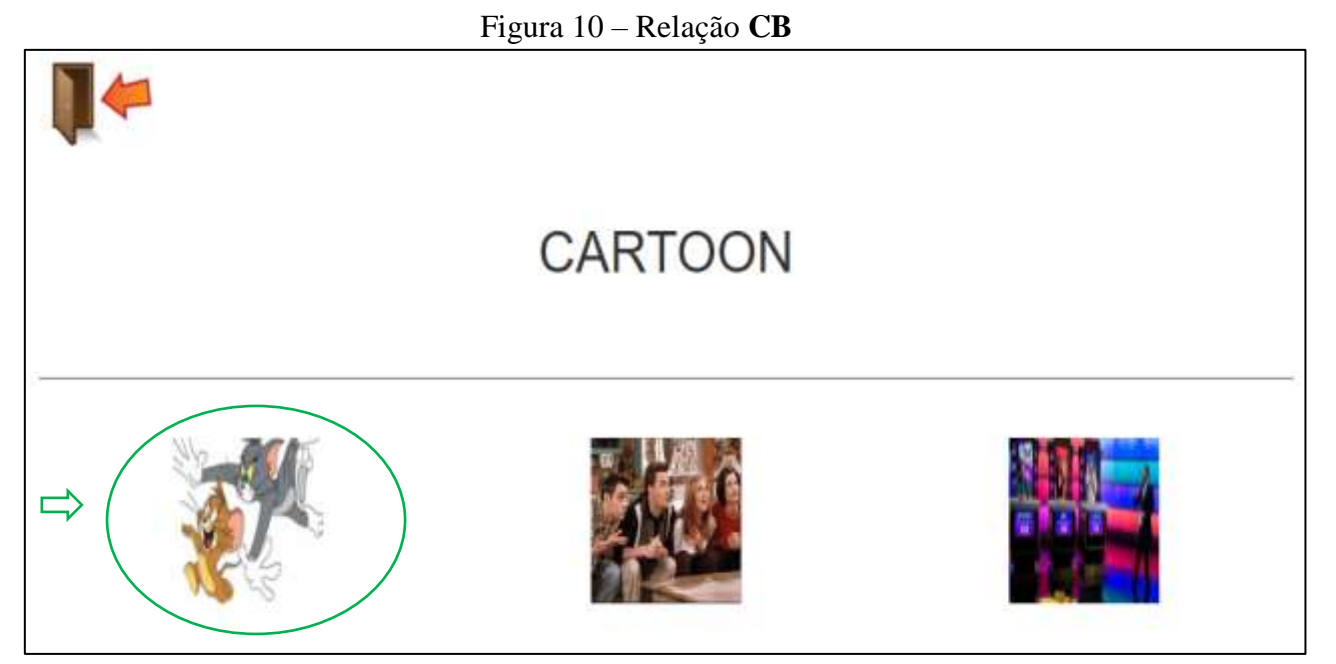

Fonte: Tela capturada pela autora/2021

Nas próximas figuras 11,12 e 13 são apresentadas as tarefas em formato *Constructed Response Matching to Sample* (CRMTS). A tarefa "**AE**" demanda que o educando construa palavras utilizando sílabas da palavra que foi ditada. No exemplo da tabela, a palavra a ser construída é "*Cartoon*". A próxima tarefa é a "**BE**", que demanda que o educando coloque as sílabas da palavra "*Cartoon*" na ordem correta, usando a

imagem do "*Cartoon*". Por fim, a tarefa "**CE**" estabelece que o educando arquitete a expressão escrita por extenso e depois a construa sílaba por sílaba clicando na ordem correta da construção da palavra. Assim, a autora exemplifica na tabela abaixo como o discente necessita construir as sílabas da palavra "*Cartoon*".

**Tipo de Relação entre Tarefas MTS** <u>AE</u>: Perante a palavra falada "*Cartoon*", o discente deve selecionar as sílabas de forma correta para construir a palavra na sequência de cliques corretos, lembrando que a palavra deve ser separada por "-". Observe na imagem abaixo que existe uma borracha, pois se você perceber que clicou errado, pode apagar.

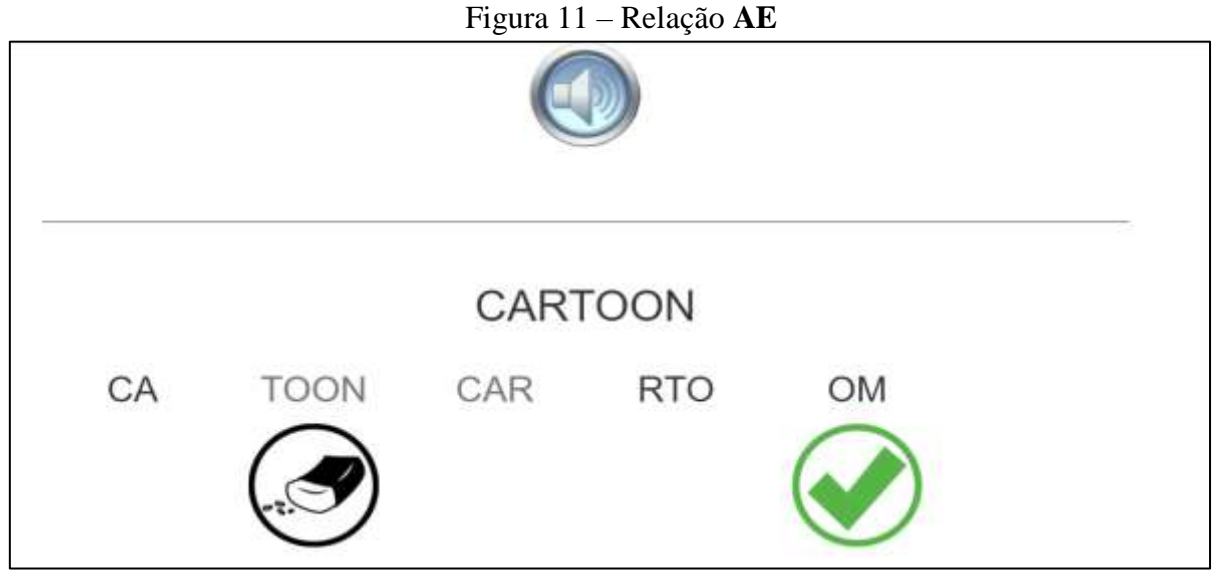

Fonte: Tela capturada pela autora/2021

**Tipo de Relação entre Tarefas MTS <u>BE</u>:** Perante a figura "*Cartoon*", o discente deverá selecionar as sílabas na ordem correta para formar a palavra "*Cartoon*". Análise na captura de tela abaixo:

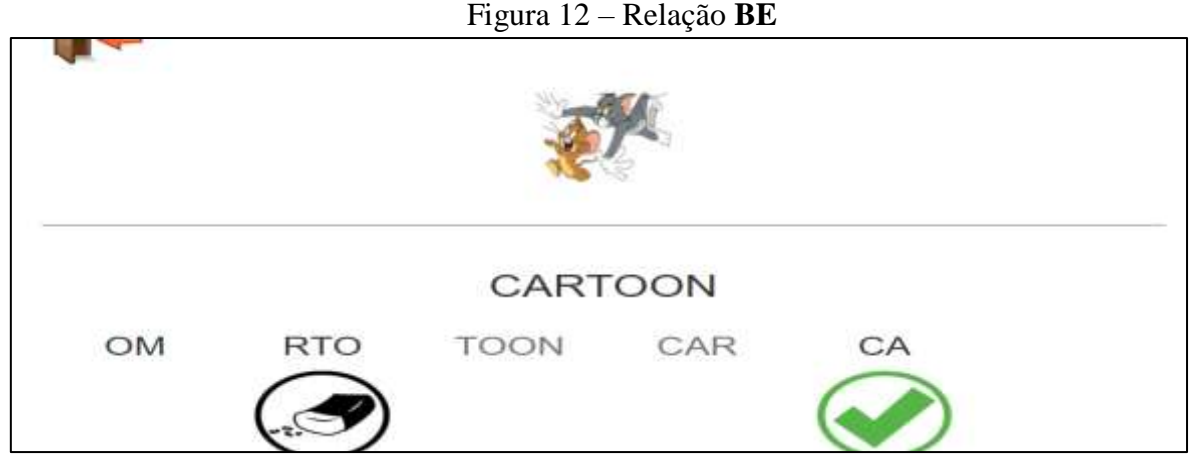

Fonte: Tela capturada pela autora/2021

Tipo de Relação entre Tarefas MTS CE: Perante a palavra "cartoon", o discente deve selecionar as sílabas na ordem correta para construir "cartoon", que significa "desenho animado" em português, na ordem correta.

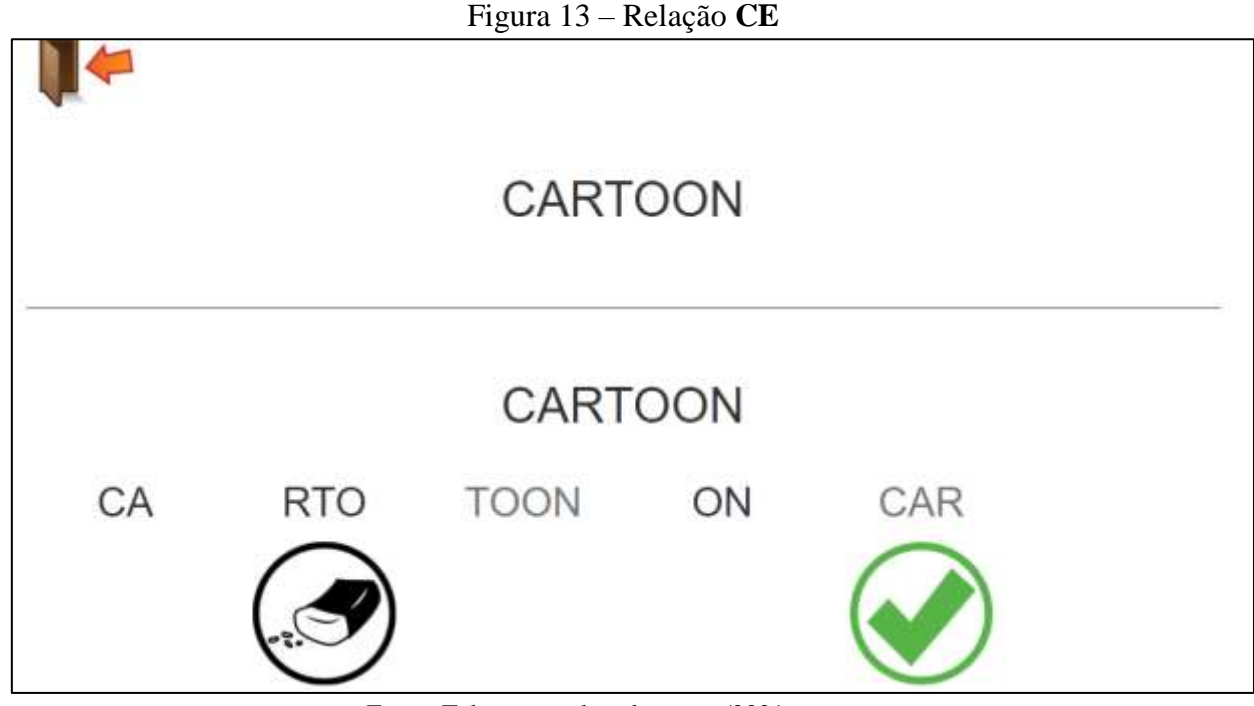

Fonte: Tela capturada pela autora/2021

Ressalta-se que há, ainda, a função "BB", que é a relação de imagem com imagem; entretanto, esta função não é considerada relevante para o ensino superior, porque o software trabalha com pessoas mais adultas.

A figura 14 mostra o arquivo no documento CSV, no qual é feita uma divisão constante das tarefas por estágio. Por exemplo, pode-se criar um conjunto de 49 tarefas inseridas no jogo.

\_.

| Figura | 14 – | Documento   | CSV   |
|--------|------|-------------|-------|
| 8      |      | 20000000000 | 0.0 . |

| -46  | 10 1 A    | в          | C           | D          | E     | F     | G     | H     | - FC  | 1.1   | K     | - PC |
|------|-----------|------------|-------------|------------|-------|-------|-------|-------|-------|-------|-------|------|
| 6    | Tipo de T | Modelo     | Compl       | Comp2      | Comp3 | Comp4 | Comp5 | Comp6 | Comp7 | Comp8 | Comp9 | C    |
| 2    | AB        | cartoon    | sitcom      | game she   | DW    |       |       |       |       |       |       |      |
| 1    | AB        | documen    | igame sho   | the news   | s     |       |       |       |       |       |       |      |
| 4    | AB        | soap oper  | talk show   | documen    | ntary |       |       |       |       |       |       |      |
| 5    | AB        | reality sh | game sho    | talk show  | v     |       |       |       |       |       |       |      |
| 6    | AB        | talk show  | game sho    | reality st | wor   |       |       |       |       |       |       |      |
| 7    | AB        | altcom     | cartoon     | the news   | s []  |       |       |       |       |       |       |      |
| 8    | AB        | game sho   | documen     | talk show  | v     |       |       |       |       |       |       |      |
| 9    | AB        | the news   | documen     | isitcom    |       |       |       |       |       |       |       |      |
| 0    | AC        | cartoon    | sitcom      | game she   | DW .  |       |       |       |       |       |       |      |
| 1    | AC        | documen    | igame sho   | the new    | s     |       |       |       |       |       |       |      |
| 2    | AC        | soap oper  | r talk show | documer    | ntary |       |       |       |       |       |       |      |
| з    | AC        | reality sh | game sho    | talk show  | v     |       |       |       |       |       |       |      |
| 4    | AC        | talk show  | game sho    | reality sh | wor   |       |       |       |       |       |       |      |
| 5    | AC        | sitcom     | cartoom     | the news   |       |       |       |       |       |       |       |      |
| 0    | AC        | game sho   | documen     | talk show  | v     |       |       |       |       |       |       |      |
| 7    | AC        | the news   | documen     | 1 sitcom   |       |       |       |       |       |       |       |      |
| 8    | CB        | cartoon    | sitcom      | game she   | WO    |       |       |       |       |       |       |      |
| 9    | CB        | documen    | igame sho   | the news   |       |       |       |       |       |       |       |      |
| 10   | CB        | soap oper  | talk show   | documer    | ntary |       |       |       |       |       |       |      |
| 1    | CB        | reality sh | game sho    | talk show  | v     |       |       |       |       |       |       |      |
| 12   | CB        | talk show  | game sho    | reality st | wor   |       |       |       |       |       |       |      |
| 10.5 | CB        | sitcom     | cartoon     | the news   |       |       |       |       |       |       |       |      |

Fonte: Tela capturada pela autora/2021

# 11° Passo: Separação por Ponto e Vírgula

Lembrando que os nomes dados às figuras e sons devem estar no bloco de notas separados por ponto e vírgula, sem espaços e, ao final, devem ter quinze (15) ponto e vírgula sem espaços também, como é possível observar na figura 15 circulado em vermelho.

| Figura | 15 | – Pontos e | Vírgulas |   |
|--------|----|------------|----------|---|
|        |    |            |          | 1 |

| sessaolngles - Personal items-Pré teste-Unit 2 - Bloco de Notas |
|-----------------------------------------------------------------|
| Arquivo Editar Formatar Exibir Ajuda                            |
| Tipo de Tarefa;Modelo;Comp1;Comp2;Comp3;Comp4                   |
| AB;book;money;glasses;;;;;;;;;;;;;;;;;;;;;;;;;;;;;;;;;;         |
| AB;pens;bag;desk;;;;;;;;;;;;;;;;;;;;;;;;;;;;;;;;;;;             |
| AB;glasses;money;cellphone;;;;;;;;;;;;;;;;;;;;;;;;;;;;;;;;;;;;  |
| AB;bag;wallet;book;;;;;;;;;;;;;;;;;;;;;;;;;;;;;;;;;;            |
| AB;wallet;book;coins;;;;;;;;;;;;;;;;;;;;;;;;;;;;;;;;;;;;        |
| AB;money;coins;wallet;;;;;;;;;;;;;;;;;;;;;;;;;;;;;;;;;;;        |
| AB;clock;desk;glasses;;;;;;;;;;;;;;;;;;;;;;;;;;;;;;;;;;         |
| AB;cellphone;desk;money;;;;;;;;;;;;;;;;;;;;;;;;;;;;;;;;;;;;     |
| AC:book:money:glasses:                                          |
| ΔC nens hag desk ····································           |
| AC:glasses:monev:cellphone::::::::::::::                        |
| AC:bag:wallet:book:::::::::::::::                               |
| AC;wallet;book;coins;;;;;;;;;;;;;;;;;;;;;;;;;;;;;;;;;;;;        |
| AC;money;coins;wallet;;;;;;;;;;;;;;;;;;;;;;;;;;;;;;;;;;;        |
| AC;clock;desk;glasses;;;;;;;;;;;;;;;;;;;;;;;;;;;;;;;;;;         |
| AC;cellphone;desk;money;;;;;;;;;;;;;;;;;;;;;;;;;;;;;;;;;;;;     |
| AC;coins;wallet;desk;;;;;;;;;;;;;;;;;;;;;;;;;;;;;;;;;;;         |
| CB;book;money;glasses;;;;;;;;;;;;;;;;;;;;;;;;;;;;;;;;;;         |
| CB;pens;bag;desk;;;;;;;;;;;;;;;;;;;;;;;;;;;;;;;;;;;             |
| CB;glasses;money;cellphone;;;;;;;;;;;;;;;;;;;;;;;;;;;;;;;;;;;;  |
| CB;bag;wallet;book;;;;;;;;;;;;;;;;;;;;;;;;;;;;;;;;;;            |

Fonte: Tela capturada pela autora/2021

12° Passo: Após concluir a programação das sessões, é o momento de colocar para funcionar. Vamos lá? Observe destacado na figura 16 pela seta onde é clicado com o botão direito do seu computador  $\longrightarrow$  Clica em Abrir com  $\longrightarrow$  *Google Chrome*. O software SIEL funciona somente com esse navegador.

| wighter with England                                                                                                    | that fame                                                                                                    |                                            |                            |                                                                                                    |                                                                                    |                            | - a ×     |
|----------------------------------------------------------------------------------------------------|----------------------------------------------------------------------------------------------------|--------------------------------------------|----------------------------|----------------------------------------------------------------------------------------------------|------------------------------------------------------------------------------------|----------------------------|-----------|
| From the Control Control of Control of Contr | A forcertar<br>Conter carmento<br>B Conter carmento<br>plans * Departs<br>Arcan<br>Corganiza                                                                                                    | manene Anne C                              | Nave Ben *<br>Taki etmor * | Program Maley<br>Alexandrow<br>Alexandrow<br>Ale | betermenne fande<br>Umpor seteration<br>Invention anteigike<br>Invention anteigike |                            |           |
| 4                                                                                                    | Computador + Ána de Trabalho + MTSPlayer                                                                                                    |                                            |                            |                                                                                                    |                                                                                    | v b Prov                   | na MTRAje |
| EPSON Lasy Phato Print -                                                                                                    | @ Proto-Prive                                                                                                    |                                            |                            |                                                                                                    |                                                                                    |                            |           |
|                                                                                                    | Norte                                                                                                    | Date in mudificação                        | Tem                        | Tersetito                                                                                                    |                                                                                    |                            | -         |
| Acesso rápido                                                                                                    | ten<br>Etw                                                                                                    | 10/12/2020 1444<br>10/12/2020 1444         | Page 10                    | Abrie<br>Compartificat cons a Skype                                                                                                    |                                                                                    | l I                        | - 1       |
| Documentos #                                                                                                    | Fuet:                                                                                                    | 36/12/2082 1644<br>85/12/2020 1644         | Pas P                      | Verificar titus                                                                                                    |                                                                                    |                            |           |
| Dissemação Help                                                                                                    | peleven<br>referce                                                                                                    | 1961222020 MAR<br>1961272220 MAR           | Par Pa                     | Kaspersky Application Adve                                                                                                    | 63                                                                                 |                            |           |
| invegete de carlere                                                                                                    | 100                                                                                                    | 101/12/2020/14444                          | 0.019                      | Corpolitur                                                                                                    |                                                                                    |                            |           |
| MISPayer                                                                                                    | C recut                                                                                                    | W112100119640                              |                            | Able com                                                                                                    | 2                                                                                  | 🖕 Frefer                   |           |
| 📒 Oficina de desertas                                                                                                    | sessolingtes - Cautties Addiese Unit 1                                                                                                    | PUIC DOCTOR AND                            |                            | Carrieder action a                                                                                                    |                                                                                    | Dogie Choree               |           |
| Confirme                                                                                                    | Dissources                                                                                                    | R1/52/2020 #8/38                           |                            | Add to entries                                                                                                    |                                                                                    | Construct Departer         |           |
| 💽 lita Companiar                                                                                                    | Instantingles : Outling and Accessories     Somaatingles - Distling and Accessories                                                                                                    | 1812-121/2020-09108<br>1812-121/2020-09108 |                            | Add to "Inicial Inf"<br>Compress and email                                                                                                    |                                                                                    | Procure ne Microsoft Store |           |
| 10 Inde                                                                                                    | Committeden - Clothing and Accounties- T.,<br>Stransportingers - Difference des sense Précesso                                                                                                    | 1012/0010438<br>1012/000/0934              | And                        | Comprise to "Initializer" and<br>Rectauser vessiles exteriores                                                                                                    | arnal                                                                              | Excelhar outro aplicative  |           |
|                                                                                                    | Constantingles - Difference doc same-Pró tes                                                                                                    | 125/12/0020-09/3e                          | AND                        | Secies para                                                                                                    | 3                                                                                  |                            |           |
|                                                                                                    | Di sessaringies - Diferença dos cons-Trema                                                                                                    | 10/12/2001 84:36                           | Art                        | Recordae                                                                                                    |                                                                                    |                            |           |
|                                                                                                    | Cassacingles - tently mentions that taste                                                                                                    | 45/12/2020/2019                            | Arg                        | Caper                                                                                                    |                                                                                    |                            |           |
|                                                                                                    | <ul> <li>El securit/gles - tanuly mentions Prois tez</li> </ul>                                                                                                    | 10112020000000                             | 100                        | Country                                                                                                    |                                                                                    |                            |           |
|                                                                                                    | Construction - Network Particular Disarran.                                                                                                    | 10110-0010-0010                            | 200                        | Erchin                                                                                                    |                                                                                    |                            |           |
|                                                                                                    | C sesandagies - Reightenhood places Fre                                                                                                    | inchi/2010 incia                           | 100                        | Renover                                                                                                    |                                                                                    |                            |           |
| and the should                                                                                                    | All and a second second |                                            | -                          | Propractice                                                                                                    | -                                                                                  |                            | IN .      |

Figura 16 - Navegador

Fonte: Tela capturada pela autora/2021

Na figura 17exibe o painel de *login* no programa Sistema Inteligente de Ensino da Leitura (SIEL), para inserir as sessões e iniciar o processamento de atividade *Comma Separated Values* (CSV) no software. Ao clicar em "Escolher arquivo", o discente é direcionado para a pasta de conteúdo do SIEL. Veja na captura de tela 17.

Figura 17 – Inserir Arquivo CSV

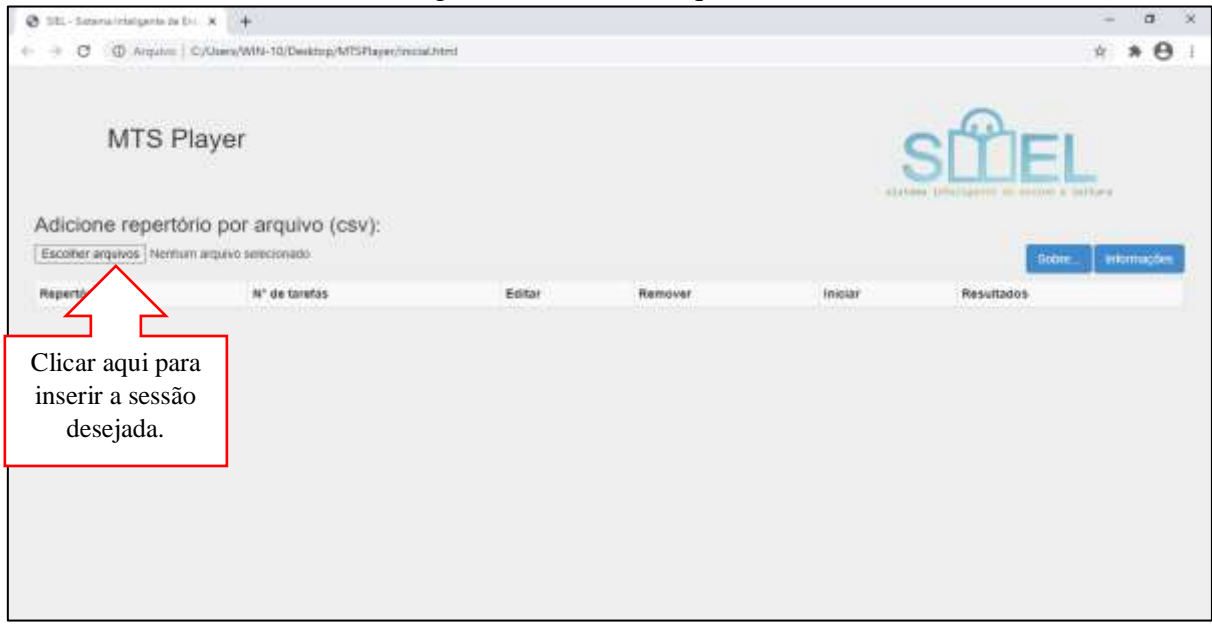

Fonte: Tela capturada pela autora/2021

Após clicar em "Escolher arquivo", a pasta SIEL é colocada dessa forma como mostra a figura 18, onde é feita a escolha da sessão a ser usada.

Figura 18 – Inserindo Arquivo CSV

|                                                                                                    |                                                                                                    | ×                                                                                                    |         |       | - 3         |
|----------------------------------------------------------------------------------------------------|----------------------------------------------------------------------------------------------------|----------------------------------------------------------------------------------------------------|---------|-------|-------------|
| 🕂 🕂 🕂 – Área úr Tabalho + MTSPlayer 🛶 🤅                                                                                                    | D PreparM                                                                                                    | SPiger .                                                                                                    |         |       | * * 6       |
| rator + Noca porta                                                                                                    |                                                                                                    | ·                                                                                                    |         |       |             |
| Anna Compania<br>Anna Campania<br>Disconvertes of<br>Description<br>Tragero do colo<br>MDD by<br>Oticina da chure<br>Description<br>Churges<br>Description<br>Churges<br>Description<br>Description<br>Churges<br>Description<br>Churges<br>Description<br>Churges<br>Description<br>Churges<br>Description<br>Churges<br>Description<br>Churges<br>Description<br>Churges<br>Description<br>Churges<br>Description<br>Churges<br>Description<br>Churges<br>Description<br>Churges<br>Description<br>Description<br>De | Ches as read fragle     By 12/2000 1444     Sy 12/2000 1444     Sy 12/2000 144     Sy 12/2000 144     Sy 12/2000     Sy 12/2000 144     Sy 12/2000 144 | Tan<br>Preto de arto<br>Preto de arto<br>Preto de art | Remover | Incar | Resolutions |

Fonte: Tela capturada pela autora/2021

Agora, basta clicar em cima da sessão escolhida e, depois de inserida, basta clicar em "abrir", como exibe a figura 19.

| ages.                                                                                                    |                                                                                                    | ×                                                                                                    |          |        |           | 1000                                                                                                    |
|----------------------------------------------------------------------------------------------------|----------------------------------------------------------------------------------------------------|----------------------------------------------------------------------------------------------------|----------|--------|-----------|----------------------------------------------------------------------------------------------------|
| - + 🧧 - Aves de Tabathe - MittiPayer                                                                                                    | 6 / Prissent                                                                                                    | (Figw)                                                                                                    |          |        |           | * * 0                                                                                                    |
| spieze • tio-spieże                                                                                                    |                                                                                                    |                                                                                                    |          |        |           |                                                                                                    |
| spinor • More parts<br>• Area do Tarte of<br>• Decommon of<br>• Decommon | Detto dar evolutiva cylor<br>World 2000 Yek-44<br>World 2000 Yek-44<br>Worl | Data U Caracteria de Version de Version | Barrovet | HALLEY | Readfacts | There is a second second second second second second second second second second second second second second s |

Figura 19 – Inserir Arquivo CSV

Fonte: Tela capturada pela autora/2021

Assim que clicado em "abrir", é feita a direção para o processo de iniciar a tarefa como podemos observar na figura 20.

| Ø 101 Schemalinssigene de | do x (+)                          |                    |                                          |        | - 0 ×       |
|---------------------------|-----------------------------------|--------------------|------------------------------------------|--------|-------------|
| MTS I                     | Player<br>ório por arquivo (csv): | Environment Partie | sko T.                                   |        | SEL         |
| Repetitio                 | M. de tarellas                    | Gitter             | Sessão inserida<br>é só clicar em<br>OK. | inclar | Resultation |
|                           |                                   |                    |                                          |        |             |

Figura 20 – Inserir Arquivo CSV

Fonte: Tela capturada pela autora/2021

Ao clicar em "OK", você preenche as informações solicitadas em uma janela, tais como: **Nome do aluno, idade, nome do instrutor. A data e a hora já ficam registradas.** Após inserir essas informações, basta clicar em "salvar" como mostra a figura 21.

| Status Several resignments (S) - K +              |                                              | - 0 ×                      |
|---------------------------------------------------|----------------------------------------------|----------------------------|
| ← → C (© Ansami   C/Users/WN-10/Destrop/W         | TSPTager//vectat.html                        | * * <del>0</del> :         |
| MTS Player                                        | Informações Gerais                           | SITIEI                     |
|                                                   | Iname da asana<br>Idade : Poemte acto campo: | And Include States Income  |
| (Ecoler repertono por arquivo (c                  | Nome do Instrutor :                          | Sense Manuadas             |
| Repetting                                         | National skill revisit skill revisit skiller | amover Inicial Resultances |
| sessarrors - Calling and Accounts. Into Sect. Con | Data :<br>Inviscult                          |                            |
|                                                   | Hors :<br>12:30                              |                            |
|                                                   | Sanua                                        | ithe .                     |
|                                                   |                                              |                            |
|                                                   | •                                            |                            |
|                                                   |                                              |                            |

Figura 21 – Informações Gerais

Fonte: Tela capturada pela autora/2021

Feito esse preenchimento de informações, a sessão estará pronta para iniciar. Observe na figura 22 que é visível o número de tarefas a serem desenvolvidas pelo educando. É possível editar e remover o repertório inserido. Se estiver tudo certo com o arquivo CSV, basta clicar em "iniciar".

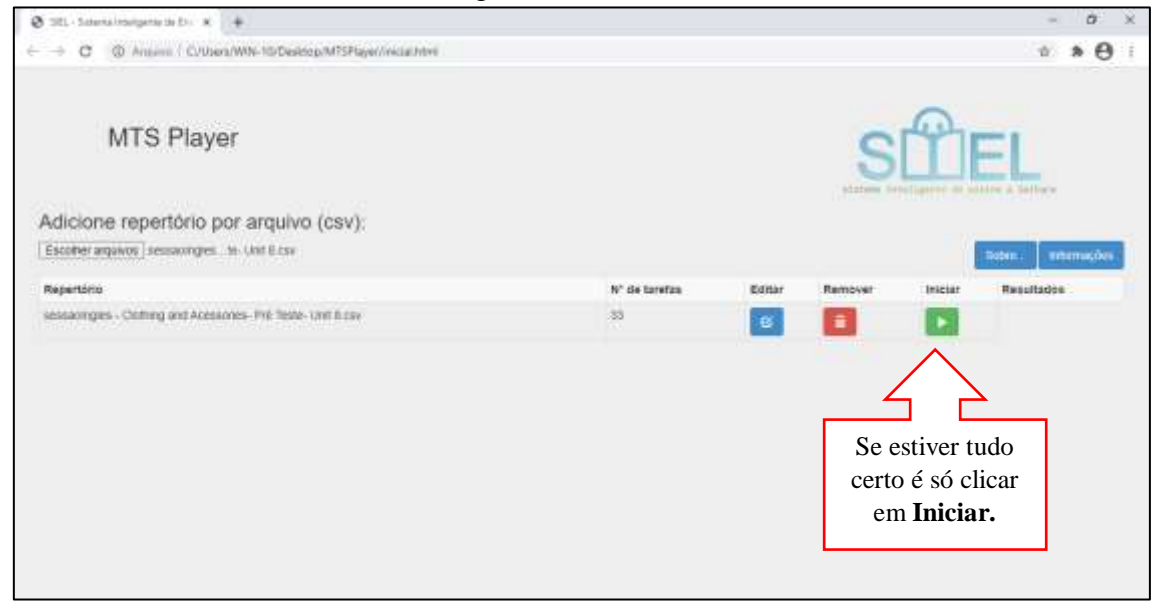

Figura 22 - Sessão Inserida

Fonte: Tela capturada pela autora/2021

Na figura 23 é possível visualizar as sessões construídas pela autora deste Caderno de Orientação. Estas sessões são compostas de **pré-teste**, **treinamento** e **pós-teste**. No **pré-teste** o discente verifica seu nível de aprendizado. A primeira sessão, por exemplo, é sobre os **Sujeitos** e contém vinte e uma (21) tarefas. Terminando a sessão de pré-teste, o software segue para o treinamento no qual contém sessenta e três (63) tarefas, sendo que no treinamento o educando inicia somente com uma opção para marcar como a correta, e na próxima atividade ele tem já duas opções, uma certa e outra errada; na tarefa seguinte, já aparece uma opção certa e três erradas.

| O     O     O |                |          |                 | * * 0       |
|----------------------------------------------------------------------------------------------------|----------------|----------|-----------------|-------------|
| MTS Player                                                                                                    |                |          | SÜ              |             |
| dicione repertório por arquivo (csv):                                                                                                    |                |          |                 |             |
| Fromer address inecessional sectors o car                                                                                                    |                |          |                 | line white  |
| Repertorio                                                                                                    | N' de taretas  | Editor R | entover inizity | Resultation |
|                                                                                                    |                |          |                 |             |
| courtes agent inversion and                                                                                                    |                | -        |                 |             |
| maariyo - Santa-Pa-Ida uti I da                                                                                                    | 37             | e.       |                 |             |
| erenandinghes - Periodinal Barto-Préclande-Dell 2 sons                                                                                                    | #7             | 5        |                 |             |
| ressociages - Persona term Secaremis (WC2 cw                                                                                                    | 178            | 6        |                 |             |
| esologes - Perional Inno POS leste unit 2 cov                                                                                                    | int.           | 6        |                 |             |
| uniantegen - Sardy Particles Politania - Sel 1 Gev                                                                                                    | 31             | e        |                 |             |
| resolutions - tanks members Travenent-Lost 3.cm                                                                                                    | 108            |          |                 |             |
| essampes - family minores Provided and Scow                                                                                                    | 29             |          |                 |             |
| enangerages - Vertax for everyday activities-Print tasks-SNR-4 cav                                                                                                    | 24             |          |                 |             |
| III-lanes impossible a                                                                                                    |                |          |                 | - 0         |
| O O Argano C/Deex/WW-10/Deexing/M19Player/existing/                                                                                                    |                |          |                 | * * 0       |
| sessacingles - Write for everyday activities Treitamento-Onit 4 cav                                                                                                    | 40             | Œ        |                 |             |
| sessoningles - verta for everyday activities Pvis teste Unit 4 cav                                                                                                    | 24             | 0        |                 |             |
| second tights - Types of TV shows Pol India, Unit 5 year                                                                                                    | 40             | 6        |                 |             |
| seesanbagee - Types of TV shows Transmission Link 5 pay                                                                                                    | 940            |          |                 |             |
| sessabliges - Types of TV shows Pija teste, Link II.cov                                                                                                    | 48             |          |                 |             |
| sessannypes - Neghtarhoon paces-IW teste-UNI 8 csv                                                                                                    | 24             |          |                 |             |
| semaintrapies - Keighterhand places Trainarseriz-Gell E - Capit cov                                                                                                    | 12             | 173      |                 |             |
| sessionagies - Neighborhood places PVx teste Unit 6 cov                                                                                                    | 24             | 172      |                 |             |
| sevagements, dood and Parries Petrets, and 7 page                                                                                                    | 22             |          |                 |             |
|                                                                                                    |                |          |                 |             |
|                                                                                                    |                | 0        |                 |             |
| sexualityee - Spat and Exercise Pril tene-Unit 7 ray                                                                                                    | 1 <sup>1</sup> | 6        |                 |             |
| sessionpes. Coming and Acessores. Pair Teste: Unit It ca                                                                                                    | 35             | G        |                 |             |
| ensistinges - College and Accusence-Therapyoris-Unit it cas                                                                                                    | 10             | G        |                 |             |
| semanitype - Childrey and Accessories Pita Tester Lind Ecore                                                                                                    | 35             |          |                 |             |
| sessioninges - Countries Port Teste Orac 9 Jain                                                                                                    | 14             | 100      | -               |             |
| erssamges - Caucelles Ine Texe Liet 9 cav                                                                                                    | 34             | 0        |                 |             |
| elsonetypes - Calendres, Trenenterio Lint bicke                                                                                                    | 12             | 0        |                 |             |
| manufages - Caurtum Philam (#8.0 cm                                                                                                    | 34             |          |                 |             |
| eesaaliyyee - Oliveesja itee eese-Pril lede-Unit & eve                                                                                                    | 41             |          |                 |             |
| essanages - Otheriga tox sons Treversens Lint Dictor                                                                                                    | 116            |          |                 |             |
|                                                                                                    | -              |          |                 |             |

Figura 23 – Sessão Inserida

Fonte: Tela capturada pela autora/2021

Ao clicar em "iniciar" aparece a seguinte tela, como mostra a figura 24.

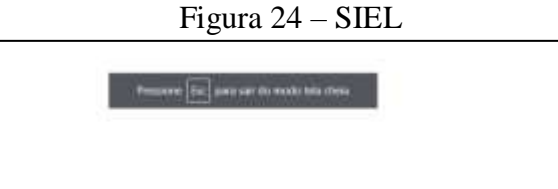

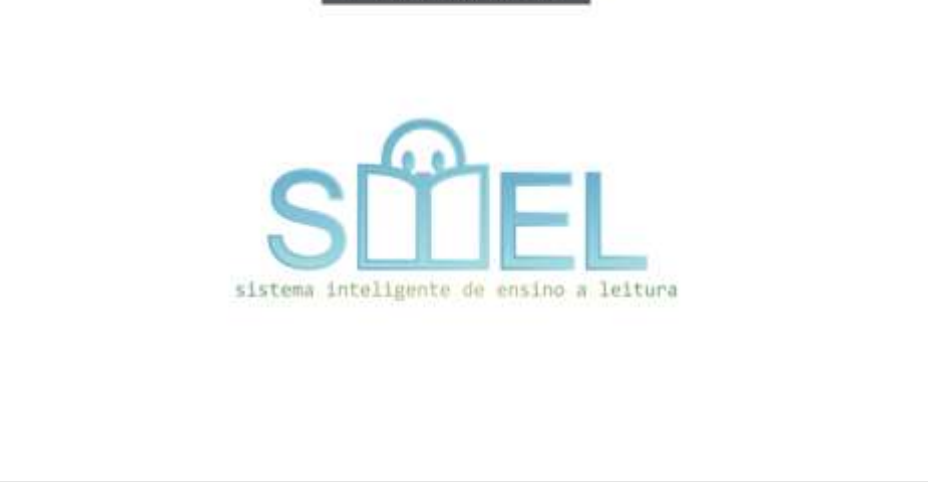

Fonte: Tela capturada pela autora/2021

Agora é só esperar um pouco a próxima tela surgir e, então, basta clicar em cima como mostra a figura 25.

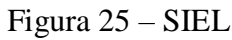

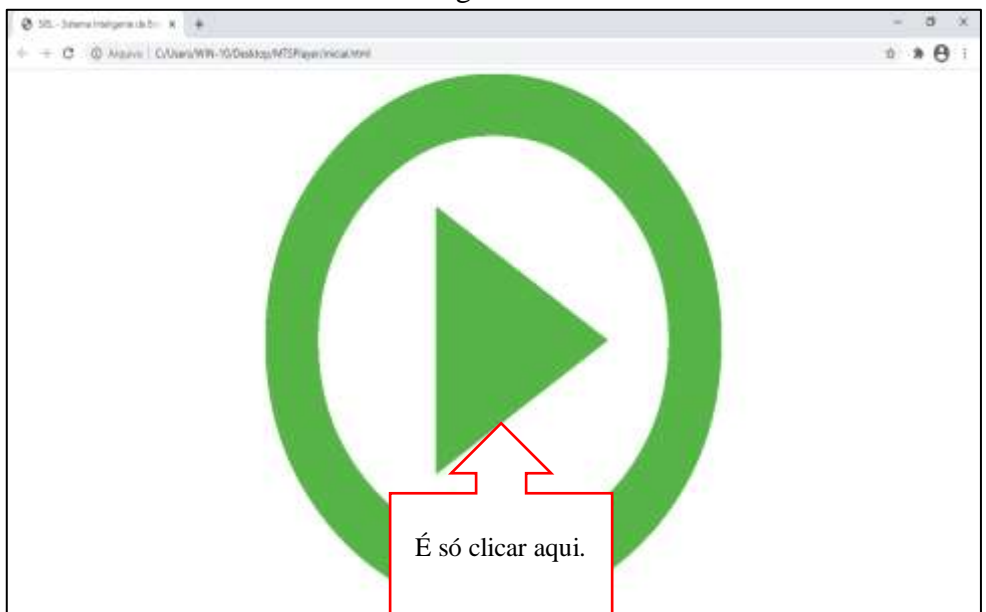

Fonte: Tela capturada pela autora/2021

Pronto, a atividade pode ser iniciada! Observe na figura 26 com a primeira tarefa da sessão sobre o assunto de "**sujeitos**" em Língua Inglesa. O aluno tem uma tarefa MTS de nomenclatura "**AB**".

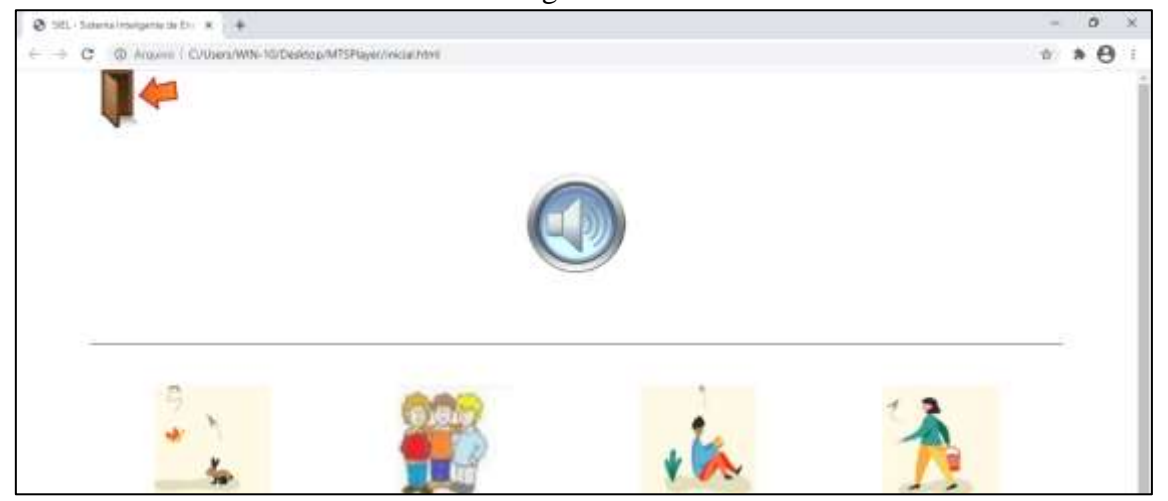

Figura 26 - SIEL

Fonte: Tela capturada pela autora/2021

Quando o educando terminar de fazer as atividades, pode ser visualizado o resultado de cada sessão como mostra a figura 27.

Figura 27 – Resultados

| 🔕 SEL: Salensinsagene te bill 🛪 👘 🐥                       |               |        |         |         | - 0 ×      |
|-----------------------------------------------------------|---------------|--------|---------|---------|------------|
| ← → C @ Arases Cubera/Wth-10/Desteap/M15Player/recar/html |               |        |         |         | * * 🖯 :    |
| MTS Player                                                |               |        | S       |         |            |
| Adicione repertório por arquivo (csv):                    |               |        |         |         |            |
| Escother arguinos Heilitium arguino solecioriado          |               |        |         |         | antenações |
| Repetition                                                | N° de tarefas | Editar | Remover | Inician | Resultados |
| sessaoriges - Supriss-Pril teste-Ovil 1 cav               | 21            | 8      |         | •       |            |
|                                                           |               |        |         |         |            |
| ressaunges - Skjetos-Trenamento Unit 1 cav                | 43            | 8      |         |         |            |

Fonte: Tela capturada pela autora/2021

Ao clicar em "resultados", a figura 28 apresenta como vão aparecer essas informações, com quantos acertos o aluno teve, o que errou e quantas tentativas.

Figura 28 – Resultados

|               | indraso         | c/need/wite       | www.weakcop/i | vitamaper/inicial | iune     |            |                                |                             |           |                                 | H.      | 7 0   | 2 |
|---------------|-----------------|-------------------|---------------|-------------------|----------|------------|--------------------------------|-----------------------------|-----------|---------------------------------|---------|-------|---|
| Log           | do rej          | pertório s        | sessaol       | ngles - Su        | jeitos-F | Pré teste  | e-Unit 1.csv                   |                             |           |                                 |         |       |   |
|               |                 |                   |               |                   |          |            |                                |                             |           | + Voter 🏦 thinks                | r log   |       |   |
| Data/Hora/Min | N° da<br>Tarefa | Tipo de<br>Tareta | Modelo        | Comparações       | Resposta | Tentativas | Latência da Tentativa<br>(seg) | Laténcia da Tarefa<br>(seg) | Resultado | Latência do Repertório<br>(seg) | Acertos | Erros | 1 |
| 0210107/14/24 | 1               | AB                | )             | beishelweit       | 1        | 1          | 534,716                        | 534,715                     | CORRETO   | 605,854                         | 20      | 9     |   |
|               | 2               | AB                | you           | te/they/we/she    | you      | ŧ          | 2.702                          | 2,702                       | CORRETO   |                                 |         |       |   |
|               | 9               | AB                | THE .         | itistewe/you      | he       | 1.         | 4.618                          | 4,618                       | CORRETO   |                                 |         |       |   |
|               | 4               | AB                | she           | (Dwe/they/        | ste      | 1          | 3,067                          | 3.067                       | CORRETO   |                                 |         |       |   |
|               | 5               | AB                | 36            | strenheiwe        | £        | 1          | 2,163                          | 3,163                       | CORRETO   |                                 |         |       |   |
|               | 6               | AB                | we            | it/stie/they      | we.      | τ.         | 4.67                           | 4,87                        | CORRETO   |                                 |         |       |   |
|               | 3               | AB                | they          | (Uwether)         | they     | t;         | 1,701                          | 5,701                       | CORRETO   |                                 |         |       |   |
|               | 8               | A/C               | 1             | heiste/weit       | 1        | 1          | 3,329                          | 3.329                       | CORRETO   |                                 |         |       |   |
|               | 9               | AC                | you           | helthey/weishe    | 300      | 1          | 3,442                          | 3,442                       | CORRETO   |                                 |         |       |   |
|               | 10              | AC                | ne            | 8/she/we/you      | te       | +          | 1,367                          | 3.367                       | CORRETO   |                                 |         |       |   |
|               | tt              | AC.               | ste           | ibwe/they/        | stre     | 1          | 3,964                          | 3,964                       | CORRETO   |                                 |         |       |   |
|               | 12              | AC                | 8             | intersterwe       | ŧ.       | 1          | 2,826                          | 2,826                       | CORRETO   |                                 |         |       |   |
|               | 13              | AC                | WE            | et/stientiky      | ne:      | Ŧ          | 3.263                          | 3.263                       | CORRETO   |                                 |         |       |   |
|               | 14              | AC                | they          | Dwe/te/           | Rey      | 1          | 12.10                          | 12.16                       | CORRETO   |                                 |         |       |   |

Fonte: Tela capturada pela autora/2021

Essas mesmas informações estão disponíveis para o docente baixar em Excel, podendo guardar para uma análise futura do processamento da aprendizagem daquele aluno sobre tal assunto. Veja na figura 29.

# Figura 29 – Análise Posterior

| - E - 144     |                      |                      |                                                                     |              |                                            | Ration                  | LOW NOT       | 1,1,0001-            | 11.16-6ice   |         |                                 |                                    |            |          |          |              | - 0                                           | × ×     |
|---------------|----------------------|----------------------|---------------------------------------------------------------------|--------------|--------------------------------------------|-------------------------|---------------|----------------------|--------------|---------|---------------------------------|------------------------------------|------------|----------|----------|--------------|-----------------------------------------------|---------|
| Aspent Pag    | in trail in          | er lapat             | de Filgens - Filemaken                                              | 0.00         | Testas.                                    | -                       | Q One         | -                    | a faire      |         |                                 |                                    |            |          |          | THE .        | R Can                                         | and the |
| Column Trends | Catala<br>N. J. 3, - | - 11 + 4<br><br>form | A <sup>+</sup> a <sup>+</sup> = ::::::::::::::::::::::::::::::::::: | · Por        | etaree Textos<br>sicilar e Caret<br>ortito | Automatic<br>neficiti - | arterte<br>gj | 4<br>- % in<br>15800 | * 4          | IN.     | (Ka Farrad<br>Nor - Sec<br>Kita | ar correct for<br>ander i for<br>t | Read and a | fin Jack | Farmeter | M H de la se | Y Jahar Laud<br>Ing Laud<br>Ing Laud<br>Ing R | -       |
| Margaret      | 2 12                 |                      |                                                                     | 1.4          | 2011                                       | 11                      | 1.5%          | 201                  | 1.00         | 144     | 10.27                           |                                    | 1.12       | 0.00     | 1.12     | 1.12         | 1.54                                          | 110     |
| + Instation   | Lineta Tino d        | Le Traduction        | Comparer Rencosts                                                   | Invitationer | the set of t                               | and so in a             | Ret-State L   | rileccia di          | Accession in | Perces. | - 14                            | -0.                                |            |          |          |              | C. C.                                         | 0.      |
| 1 16710107    | 1.45                 | luther               | mother/w father                                                     | 1            | 1.754                                      | 5,754                   | COMMETCI      | 175.645              | 37           | Linus . | 4                               |                                    |            |          |          |              |                                               | -       |
| 2             | 2.48                 | mather               | standmot mother                                                     | 1            | 3.644                                      | 2.445                   | CORRETO       | FINE IN              | - 7          |         | 1                               |                                    |            |          |          |              |                                               |         |
| 4             | 1 48                 | <b>Ucter</b>         | fathes/bromothey                                                    | 1            | 3.067                                      | 8,667                   | INCORRETO     |                      |              |         |                                 |                                    |            |          |          |              |                                               |         |
| 8             | 4.45                 | brother              | grandmot brother                                                    | 1            | 2.771                                      | 2,771                   | CONNETO       |                      |              |         |                                 |                                    |            |          |          |              |                                               |         |
| 5             | 5 AB                 | grandmo              | t grandlath grandmot                                                | 1            | 2.564                                      | 2,984                   | CORRETO       |                      |              |         |                                 |                                    |            |          |          |              |                                               |         |
| 7             | 6.68                 | grandfatt            | h grandmot grandfath                                                | 1            | 3.681                                      | 1,683                   | CORRETO       |                      |              |         |                                 |                                    |            |          |          |              |                                               |         |
| *             | 7.40                 | tother               | mother/g tather                                                     | 1            | 4.004                                      | 4,004                   | CORRETO       |                      |              |         |                                 |                                    |            |          |          |              |                                               | -       |
|               | 8 AC                 | mother               | grandmotimether                                                     | 1            | 3,274                                      | 3,274                   | conneto       |                      |              |         |                                 |                                    |            |          |          |              |                                               |         |
| 10            | 9.40                 | aister               | father/bccalater                                                    | 1            | 2.00                                       | 2,80                    | CORRETO       |                      |              |         |                                 |                                    |            |          |          |              |                                               |         |
| 11            | 10 AC                | brother              | grandmot brother                                                    | 1            | 2,929                                      | 2,929                   | CORRETO       |                      |              |         |                                 |                                    |            |          |          |              |                                               |         |
| 12            | 11 AC                | grandmo              | grandlath grandmot.                                                 | 1            | 5,362                                      | 5,382                   | CORRETO       |                      |              |         |                                 |                                    |            |          |          |              |                                               | -       |
| 18            | 12 AC                | grantfatt            | rigrandmot grandfath                                                | 1            | 1,741                                      | 3,241                   | CONNETO       |                      |              |         |                                 |                                    |            |          |          |              |                                               |         |
| 14            | 11 (8                | father               | nother/g grandfath                                                  | 1            | 1,654                                      | 2,854                   | INCORRETO     |                      |              |         |                                 |                                    |            |          |          |              |                                               | 1.1     |
| 13            | 14 CB                | mother.              | grandmot mother                                                     | 1            | 4,432                                      | 6,432                   | CORRETO       |                      |              |         |                                 |                                    |            |          |          |              |                                               |         |
| 18            | 15 CB                | sister               | fathen/becststar                                                    | 1            | 6.025                                      | 6,625                   | CONNETO       |                      |              |         |                                 |                                    |            |          |          |              |                                               |         |
| 37            | 16 CB                | brother.             | grandmat brother                                                    | 1            | 1,522                                      | 1,522                   | CORRETO       |                      |              |         |                                 |                                    |            |          |          |              |                                               |         |
| 18            | 17 (8                | grandmo              | t grandfatti grandmot                                               | 1.           | 3.307                                      | 3,307                   | CORRETO       |                      |              |         |                                 |                                    |            |          |          |              |                                               |         |
| 18            | 18 CB                | granefatt            | h grandinot granifath                                               | 1            | 1,345                                      | 1,345                   | CONNETO       |                      |              |         |                                 |                                    |            |          |          |              |                                               |         |
| 30            | 30 AE                | fa-ther              | Fan/tan/de father                                                   | 1            | 8,069                                      | 6,803                   | CONNETO       |                      |              |         |                                 |                                    |            |          |          |              |                                               |         |
| 11            | 30 AF                | math-er              | ma/dec/n mother                                                     | 1            | 5,605                                      | 5,605                   | CORRETO       |                      |              |         |                                 |                                    |            |          |          |              |                                               |         |
| -22           | 25 48                | sis-ter              | theo/cis/disisther                                                  | 1            | 6.203                                      | 6,201                   | INCORRETO     |                      |              |         |                                 |                                    |            |          |          |              |                                               |         |
| 23            | 22 A±                | thrith-ar            | that/bost/lerother                                                  | 1            | 4,955                                      | 4,553                   | COMMETCI      |                      |              |         |                                 |                                    |            |          |          |              |                                               | 1.17    |
| 10 M 1        | Rafael S Ciela       | 6 M 25-T 1 18        | 21-13                                                               |              |                                            |                         |               |                      |              | 1       |                                 |                                    |            |          |          |              |                                               |         |

Fonte: Tela capturada pela autora/2021

Pronto, agora invista aí na sua criatividade, crie suas sessões de acordo com a necessidade dos seus conteúdos e compartilhe esse Caderno de Orientações do SIEL!